ООО «АЙСИБИКОМ»

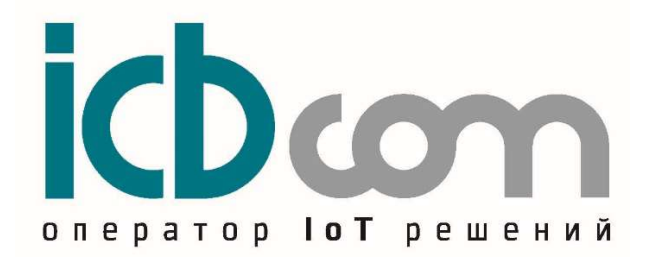

Модуль LoraWAN (ЛИС-В) для счетчика воды СВК15-3-2

РУКОВОДСТВО ПО ЭКСПЛУАТАЦИИ

Москва

# Содержание

| 1. | . Назначение                                           | 3  |
|----|--------------------------------------------------------|----|
| 2. | 2. Внешний вид, описание устройства                    | 3  |
| 3. | 3. Технические характеристики                          | 4  |
| 4. | . Работа с модулем                                     | 5  |
|    | 4.1 Предварительное конфигурирование модуля            | 5  |
|    | 4.2 Работа через конфигуратор                          | 5  |
|    | 4.3 Локальная настройка модуля                         | 9  |
|    | 4.3 Список конфигурируемых параметров модуля           | 10 |
|    | 4.4 Режимы работы модуля                               | 10 |
|    | 4.5 Подключение к сети LoraWAN                         | 11 |
|    | 4.6 Формат пакета данных для передачи на сервер        | 12 |
| 5. | . Монтаж модуля                                        | 12 |
| 6. | 5. Техническое обслуживание                            | 13 |
| 7. | 7. Указания мер безопасности                           | 13 |
| 8. | 8. Правила хранения и транспортирования                | 14 |
| 9. | <ol> <li>Гарантии изготовителя (поставщика)</li> </ol> | 14 |

## 1. Назначение

Модуль счетчика воды (далее по тексту – Модуль) предназначен для установки на универсальные счетчики холодной и горячей воды CBK15-3-2. Модуль обеспечивает считывание данных от счетчика, с последующей передачей данных по беспроводной сети LoRaWAN (ЛИС-В).

Конструкция счетчика CBK15-3-2 предусматривает применение этих модулей. Модуль устанавливается на счетчике в посадочное место, специально предназначенное для этого. После этого происходит пломбировка модуля.

Решение подходит для индивидуальных водопотребителей при измерении объема питьевой холодной и горячей воды.

Счетчик с модулем могут быть использованы:

- в составе автоматизированных информационно-измерительных систем коммерческого учёта ресурсов,

- в составе систем мониторинга, диспетчеризации,

- в составе проектов "Умный город"

## 2. Внешний вид, описание устройства

Модуль представляет собой устройство, выполненное в прочном пластмассовом корпусе. Внутри корпуса располагается плата с микроконтроллером, запоминающим устройством, схемой считывания данных со счетчика, а также модемом беспроводной связи LoraWAN. Кроме того, модуль оснащен батареей и встроенной антенной. Светодиодные индикаторы показывают состояние устройства при работе. Корпус оснащен герметизирующей прокладкой, для обеспечения герметичного соединения со счетчиком.

Внешний вид модулей, показан на рисунке 1.

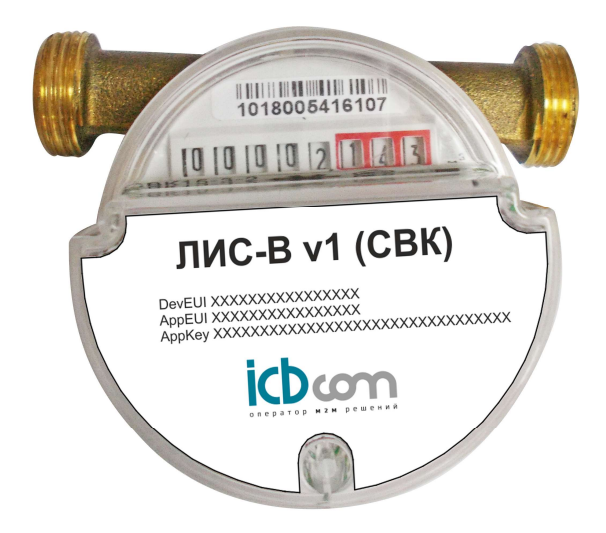

Рисунок 1 – Модуль LoRaWAN (ЛИС-В) для счетчика воды CBK15-3-2

# 3. Технические характеристики

Технические характеристики модулей приведены в таблице 1.

Таблица 1. Технические характеристики модуля LoRaWAN (ЛИС-В) для счетчика воды CBК15-3-2

| Наименование характеристики     | Значение                                     |
|---------------------------------|----------------------------------------------|
| Характеристики питания          | Встроенная литиевая батарея 3,6V             |
| Вабонно настоти МГн             | 864-865; 868,7-869,2 (согласно решению ГКРЧ) |
| Габочие частоты, мп ц           | Возможна перенастройка пользователем.        |
| Выходная мощность               | Не более 25 мВт (согласно решению ГКРЧ)      |
| Тип модуляции                   | LoRa                                         |
| Соответствие спецификации       | +                                            |
| LoRaWAN 1.0.2                   |                                              |
| Класс устройства                | Класс А (по спецификации LoRaWAN)            |
| Ширина полосы пропускания       | 125 kLu                                      |
| канала                          |                                              |
| Скорость передачи данных        | 0,3-50 кбит/с                                |
| Максимальный размер пакета      | 50 байт                                      |
| (включая служебные данные),     |                                              |
| Максимальная дальность связи :  | - в условиях городской застройки - до 1,5 км |
|                                 | - в прямой видимости - до 15 км              |
| Индикация (светодиоды)          | Статус работы устройства, Статус RF-модуля   |
| Пользовательский интерфейс для  | Технологический разъем. (Подключение         |
| настройки                       | с помощью дополнительного конвертора)        |
| Датчик магнитного воздействия   | +                                            |
| (МАГНИТ)                        |                                              |
| Датчик съема модуля со счетчика | +                                            |
| (ВСКРЫТ)                        |                                              |
| Антенна                         | Встроенная                                   |
| Корпус                          | Пластиковый (герметичный после установки)    |
| Монтаж                          | Устанавливается на счетчик воды              |
| Рабочий диапазон температур     | -30 до + 80°С                                |
| Габаритные размеры              | 64 × 31,5 мм                                 |
| Масса, не более                 | 0,15 кг                                      |
| Средняя наработка на отказ      | не менее 150000 ч                            |
| Срок службы                     | 20 лет                                       |

## 4. Работа с модулем.

# 4.1 Предварительное конфигурирование модуля.

Предварительное конфигурирование модулей требуется, если необходимы настройки, отличающиеся от заводских настроек.

# 4.2 Работа через конфигуратор.

4.2.1 Параметры связи.

В начале необходимо задать параметры связи:

- Выбрать тип устройства;

- Выбрать Сот порт, в том случае если порт не отобразился при включении, нужно обновить список портов нажатием соответствующей кнопки конфигуратора;

- Задать межбайтовый интервал;

- Задать таймаут ответа;
- Указать количество требуемых повторных запросов;

- Нажать кнопку «Открыть порт».

| Параметры связи  | Параметры связи                                     |  |
|------------------|-----------------------------------------------------|--|
| Конфигурирование | Настройки устройства                                |  |
| Измерения        | ЛИС-В                                               |  |
|                  | Настройки СОМ порта                                 |  |
| Обновление ПО    | COM nopt                                            |  |
| Справка          | 100 С Межбайтовый интервал, мс                      |  |
|                  | 3 < Кол-во повторных запросов при таймауте ожидания |  |
|                  |                                                     |  |
|                  | 🔇 Обновить список портов                            |  |
|                  |                                                     |  |
|                  | Открыть порт                                        |  |
|                  |                                                     |  |
|                  |                                                     |  |
|                  |                                                     |  |
|                  |                                                     |  |
|                  |                                                     |  |
|                  |                                                     |  |
|                  |                                                     |  |

Рисунок 2

В случае успеха в поле «Соединение» будет отображен статус «Открыто». Таким образом, устройство готово к работе через конфигуратор.

## 4.2.2 Конфигурирование.

Перейдя в меню конфигуратора «Конфигурирование» можно в подменю можно выбрать из двух пунктов:

- Дата и время.
- Настройки устройства.

## 4.2.3 Дата и время.

В подменю «Время» можно считать показания текущего времени счётчика нажатием кнопки «Считать».

| сокаттал конфл уратор у                     |                  |
|---------------------------------------------|------------------|
|                                             |                  |
| Параметры связи                             | Время            |
|                                             | Время устройства |
| <u>Дата и время</u><br>Настройки устройства | Дата и время     |
| Измерения<br>Обновление ПО                  |                  |
|                                             |                  |
| -                                           |                  |

Рисунок 3

# 4.2.4 Настройки устройства.

В данном разделе меню отображаются основные настройки устройства. Перейдя в «Настройки устройства» можно задать серийные номера счетчиков воды, их начальные показания и цену импульса. Кроме того, существует возможность сброса показаний, которые накоплены в счетчике импульсов.

|                      | Настройки у        | стройст      | ва     |        |                                   |       |
|----------------------|--------------------|--------------|--------|--------|-----------------------------------|-------|
|                      | Основные настройки | Настройки сч | ётчика | в воды |                                   |       |
| ремя                 |                    |              |        |        |                                   | w     |
| Настройки устройства |                    |              |        | Серийн | ый номер                          | •     |
|                      |                    | 0            | \$     | Объём  | (л) на 1имп.                      | •     |
|                      | 11                 | 0000000.     | 00     | Началь | ные показания (м3)                |       |
|                      |                    |              |        | Серийн | ый номер - 2                      | •     |
|                      |                    | 0            | \$     | Объём  | (л) на 1 имп 2                    | •     |
|                      |                    | 0000000.     | 00     | Началь | ные показания (м3)                | - 2 🗸 |
|                      |                    | 0            | \$     | Общее  | вре <mark>мя ра</mark> боты (мин) |       |
|                      |                    | 0            | \$     | Кол-во | JOIN пакетов                      |       |
|                      |                    | 0            | \$     | Кол-во | успешных JOIN пак                 | етов  |
|                      |                    | 0            | ÷      | Кол-во | JOIN пакетов с оши                | бкой  |
|                      | 🥿 Сброси           | ть показания |        |        |                                   |       |
|                      |                    |              |        |        |                                   |       |
| Измерения            |                    |              |        |        |                                   | ALL   |
| Обновление ПО        |                    |              |        |        |                                   | •     |
|                      | Считать            |              |        |        | 1 Запис                           | ать   |

Рисунок 4.1 Настройки устройства для 2 импульсных входов

|                              | пастройки у        | строис       | тва     |                           |      |
|------------------------------|--------------------|--------------|---------|---------------------------|------|
|                              | Основные настройки | Настройки    | счётчик | а воды                    |      |
| ремя<br>Іастройки устройства |                    |              |         | Серийный номер            | v    |
|                              |                    | 0            | \$      | Объём (л) на 1 имп.       | 5    |
|                              |                    | 0000000      | .00     | Начальные показания (м3)  |      |
|                              |                    | 0            | \$      | Общее время работы (мин)  |      |
|                              |                    | 0            | \$      | Кол-во JOIN пакетов       |      |
|                              |                    | 0            | \$      | Кол-во успешных JOIN пак  | TOE  |
|                              |                    | 0            | \$      | Кол-во JOIN пакетов с оши | бкой |
|                              | ◆ Сброон           | ть показания |         |                           |      |
|                              |                    |              |         |                           |      |
| Измерения                    |                    |              |         |                           | AL   |
| Измерения                    |                    |              |         | 1                         | AL   |

Рисунок 4.2 Настройки устройства для 1 импульсного входа

# 4.2.5 Измерения

Мгновенные значения и энергия

В подменю «Мгновенные значения» нажатием на соответствующую кнопку можно считать мгновенные значения параметров счётчика. Нажатие на кнопку «Отправить на сервер» приведет к тому, что будет инициирован опрос счётчика с последующей отправкой данных на сервер.

| Параметры связи           | Мгновенные значен           | ия        |                       |
|---------------------------|-----------------------------|-----------|-----------------------|
| Конфигурирование          | Наименование                | Счётчик 1 | Счётчик 2             |
|                           | Серийный номер              |           |                       |
|                           | Показания (м3)              |           |                       |
| Menandra a construction o | Авария магнитного характера |           |                       |
| энергия                   | Авария открытия крышки      |           |                       |
|                           | Напряжение батареи (В)      |           |                       |
|                           | 👱 Считать                   |           | 1 Отправить на сервер |
|                           |                             |           |                       |
|                           |                             |           |                       |
|                           |                             |           |                       |
|                           |                             |           |                       |
|                           |                             |           |                       |
|                           |                             |           |                       |
|                           |                             |           |                       |
|                           |                             |           |                       |
|                           |                             |           |                       |
|                           |                             |           |                       |
|                           |                             |           |                       |
|                           |                             |           |                       |
|                           |                             |           |                       |
|                           |                             |           |                       |

Рисунок 5.1 Мгновенные значения для 2 импульсных входов

|                   | Мгновенные зна              | чения               |
|-------------------|-----------------------------|---------------------|
| игурирование      | Наименование                | Значение            |
|                   | Серийный номер              | 3                   |
|                   | Показания (м3)              |                     |
|                   | Авария магнитного характера | a                   |
| ore proversion in | Авария открытия крышки      |                     |
|                   | Напряжение батареи (В)      |                     |
|                   | 🗣 Считать                   | Отправить на сервер |
|                   |                             |                     |
|                   |                             |                     |
| новление ПО       |                             |                     |
| пение ПО          |                             |                     |

Рисунок 5.2 Мгновенные значения для 1 импульсного входа

#### 4.3 Локальная настройка модуля

Для локальной настройки модуля необходимо подключить к ПК технологическому разъему XP1 модуля с помощью дополнительного конвертора. Запустить на ПК программу-конфигуратор (см. документ «Описание конфигуратора»).

Параметры для настройки указаны в таблице 2.

Кроме того, есть функции:

- внеочередная отправка пакета на сервер через БС (используется для проверки корректности регистрации модуля и нахождения в зоне видимости БС),

- считывание данных (таблица 4) из модуля (используется для проверки корректности подключения модуля к счетчику).

Также доступен следующий функционал:

- обновление прошивки модуля (см. документ «Описание конфигуратора»);
- чтение/запись времени и даты модуля;
- Чтение DevEUI;
- Чтение и запись AppEUI и AppKey.

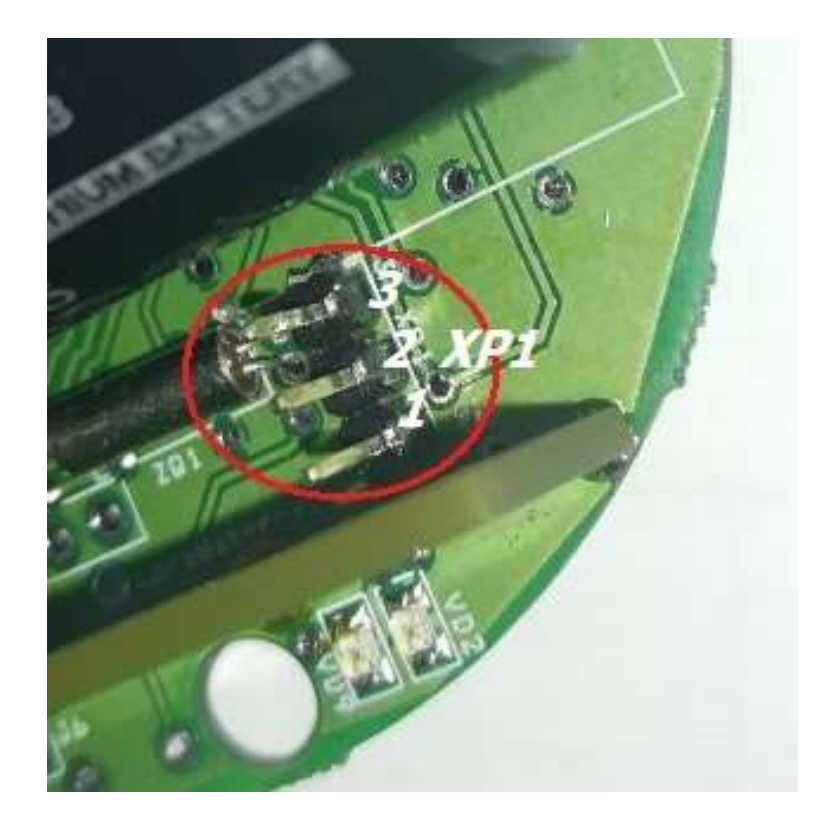

Рисунок 6 - к технологическому разъему ХР1

### 4.3 Список конфигурируемых параметров модуля

| Параметр                                                   | Заводские настройки                                                                                                    | Возможност<br>ь локальной<br>установки<br>(XP1) | Возможн<br>ость<br>дистанци<br>онной<br>установк<br>и |
|------------------------------------------------------------|----------------------------------------------------------------------------------------------------|-------------------------------------------------|-------------------------------------------------------|
| Рабочие частоты, МГц                                       | RXWIN1:<br>Канал 0 - 864.10,<br>Канал 1 - 864.30,<br>Канал 2 - 864.50,<br>Канал 3 - 864.70,<br>Канал 4 - 864.90,<br>Канал 5 - 868.80,<br>Канал 6 - 869.05,<br>RXWIN2: 869.05 | RXWIN1:<br>Канал 0-6<br>RXWIN2:<br>869.05       | RXWIN1:<br>Канал 0-6                                  |
| Режим авторизации                                          | OTAA                                                                                                    | -                                               | -                                                     |
| Параметры интерфейса<br>для настройки (разъем XP1)         | 115200-8-1-None                                                                                                    | -                                               | -                                                     |
| Выходная мощность                                          | 25 мВт                                                                                                    | +                                               | +                                                     |
| Ширина полосы пропускания канала                           | 125 кГц                                                                                                    | +                                               | +                                                     |
| Максимальный размер пакета<br>(включая служебные данные)   | 50 байт                                                                                                    | -                                               | -                                                     |
| Период передачи данных на сервер                           | 24 часа                                                                                                    | +                                               | +                                                     |
| Время                                                      | Не установлено                                                                                                    | +                                               | +                                                     |
| Серийный номер счетчика воды                               | Не установлено                                                                                                    | +                                               | +                                                     |
| Цена импульса.<br>Объем (л) на 1 импульс                   | Не установлено                                                                                                    | +                                               | +                                                     |
| Начальное значение Объема (м3)<br>при вводе в эксплуатацию | Не установлено                                                                                                    | +                                               | +                                                     |

#### 4.4 Режимы работы модуля

Есть несколько режимов работы модуля:

- "энергосберегающий" режим. В этом режиме модуль находится основное рабочее время. При этом идет счет импульсов, измерение напряжения батареи, а также фиксация срабатывания "Датчика магнитного воздействия" и "Датчик съема модуля со счетчика". В этом режиме невозможен обмен через технологический интерфейс (разъем XP1).

При возникновении срабатывания "Датчика магнитного воздействия", "Датчик съема модуля со счетчика", а также при снижении уровня напряжения батареи ниже допустимого порога, сообщение об этой аварии должно быть срочно передано на сервер. При этом модуль переходит в "режим обмена данными с сервером" и оправляет пакет на сервер. После завершения обмена модуль снова переходит в "энергосберегающий режим".

- "режим обмена данными с сервером". Передача данных на сервер происходит с периодом, определяемым параметром "Период передачи данных на сервер". При этом модуль выходит из «энергосберегающего» режима. После передачи данных на сервер, модуль получает подтверждение с сервера. Если есть данные, которые сервер готов передать модулю (например, изменение параметров модуля согласно таблице 2), то сервер отправляет эти данные сразу после подтверждения. После завершения обмена модуль снова переходит в "энергосберегающий режим".

- "режим локальной настройки модуля". Этот режим нужен для того, чтобы модуль не переходил в "энергосберегающий" режим при локальной настройке через технологический интерфейс (разъем XP1).

|                 |                          | 1                                  |
|-----------------|--------------------------|------------------------------------|
|                 | Включить питание модуля  | При этом модуль войдет в этот      |
|                 | джампером J3             | режим на 1 минуту.                 |
| Demugarty Drave |                          | После этого перейдет в             |
| Барианты Бхода  |                          | "энергосберегающий" режим.         |
| в этот режим    | Нажать кнопку "Открыть   | При этом конфигуратор сформирует   |
|                 | порт" в конфигураторе    | соответствующую управляющую        |
|                 |                          | команду для перехода в этот режим. |
|                 | Еще раз сбросить питание | При этом модуль перезагрузится,    |
|                 | модуля джампером J3      | войдет в этот режим на 1 минуту.   |
| Demarkar        |                          | После - перейдет в                 |
| Варианты        |                          | "энергосберегающий" режим.         |
| выхода из этого | Нажать кнопку "Закрыть   | При этом конфигуратор сформирует   |
| режима          | порт" в конфигураторе    | соответствующую управляющую        |
|                 |                          | команду и перейдет в               |
|                 |                          | "энергосберегающий" режим.         |

Таблица 3 - Варианты входа и выхода для "режима локальной настройки модуля"

#### 4.5 Подключение к сети LoraWAN

LoraWAN – модуль (ЛИС-В) использует режим авторизации ОТАА, для работы в котором на NETWORK-сервере необходимо внести данные модуля:

- End-device identifier (DevEUI) — уникальный идентификатор, который присваивается устройству в процессе производства (64 бита).

- Application identifier (AppEUI) — уникальный идентификатор приложения (64 бита).

- Application key (AppKey) — ключ (128 бит), который используется в процессе присоединения к сети для получения сессионных ключей NwkSKey и AppSKey.

Эти данные доступны для чтения через LoRaWAN-конфигуратор (см. документ «Описание конфигуратора») и на наклейке на корпусе модуля.

После внесения данных модуля на NETWORK-сервера, устройство станет доступно. При наличии связи с базовой станцией сети LoraWAN, модуль автоматически

подключается к базовой станции сети LoraWAN и NETWORK-серверу. Совершается 3 попытки регистрации на сервере через ОТАА.

Если регистрация была успешной – происходит обмен данными модуля и сервера.

Если регистрация не удалась, модуль переходит в "энергосберегающий" режим. Следующий сеанс связи с сервером определяется согласно параметру "Период передачи данных на сервер" (по умолчанию 24 часа).

### 4.6 Формат пакета данных для передачи на сервер

После опроса счетчика, крышка ретрофит формирует сообщения для NETWORKсервера вида: **\$VMETER,1018005416107,2.76,0,0,3.15\*29.** 

Таблица 4. Формат сообщения VMETER, формируемого модулем

| № поля | Описание поля                                   | Пример        |
|--------|-------------------------------------------------|---------------|
| 1      | Мнемоника команды                               | VMETER        |
| 4      | Серийный номер воды                             | 1018005416107 |
| 5      | Показания счетчика (м3)                         | 2.76          |
| 6      | Авария магнитного характера (0 – нет, 1 – есть) | 0             |
| 7      | Авария открытия крышки (0 – нет, 1 – есть)      | 0             |
| 8      | Напряжение батареи (В)                          | 3.15          |
| 9      | Контрольная сумма                               | 29            |

При передаче данные преобразуются в формат HEX.

При передаче пакетов на NETWORK-сервер используется механизм протокола LoRaWAN, обеспечивающий гарантированную доставку данных – отправка сообщений с подтверждением о приеме данных на стороне NETWORK-сервера.

# 5. Монтаж модуля

Для монтажа модуля не требуется соединения электрических цепей. При монтаже модуля, необходимо:

- вставить в паз пластикового корпуса счетчика резиновую герметизирующую прокладку из комплекта модуля;
- установить джампер J3 для подачи напряжения батареи на схему модуля.

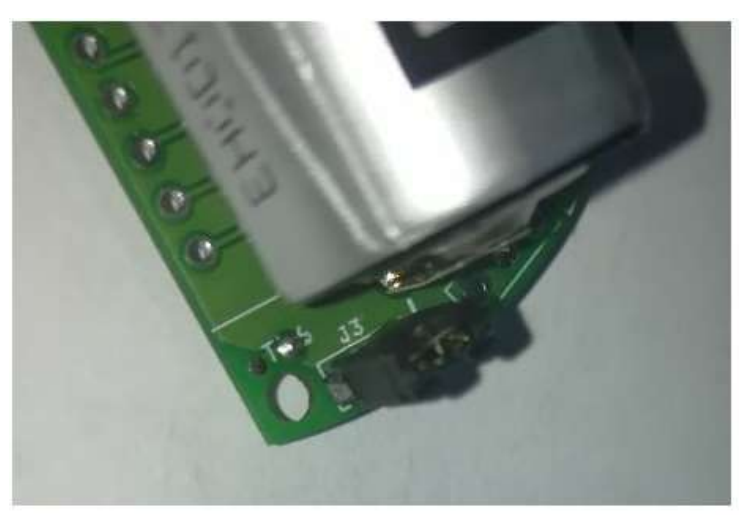

Рисунок 7 – установка джампера ЈЗ

Предварительно сконфигурированный (или с заводскими настройками) модуль установить на счетчик CBK15-3-2 на специальное посадочное место и добиться фиксации с помощью защелок, согласно рисунка 8.

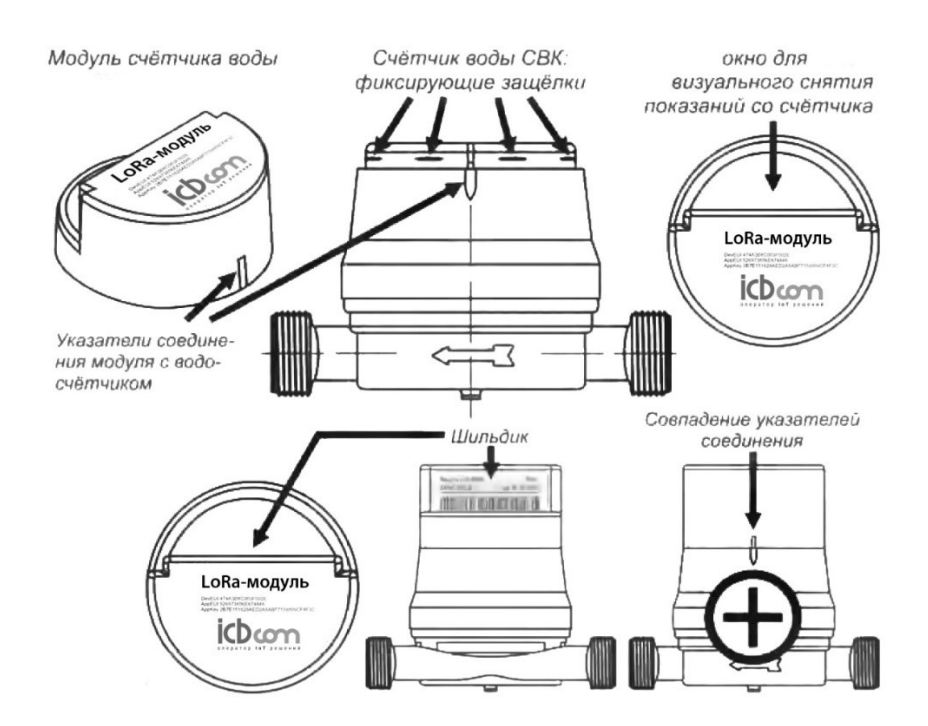

Рисунок 8 – Установка модуля LoraWAN (ЛИС-В) на счетчик CBK15-3-2

#### Важно!

Место соединения модуля со счетчиком необходимо пломбировать пломбой.

#### 6. Техническое обслуживание

Модуль является необслуживаемым изделием и рассчитан на работу в течение неопределённого времени при условии соблюдения условий эксплуатации: стабильное электропитание в заданном диапазоне напряжений, влажность и температура воздуха, неагрессивная газовая среда, отсутствие ударных воздействий и вибраций. Внутри корпуса регистратора нет никаких частей, требующих периодического осмотра и/или профилактики.

#### 7. Указания мер безопасности

При монтаже и эксплуатации прибора необходимо руководствоваться «Правилами эксплуатации электроустановок потребителей», утвержденными Минэнерго России 13.01.2003г и межотраслевыми правилами по охране труда. Помещение, в котором устанавливается прибор, должно отвечать требованиям, изложенным в «Правилах устройства электроустановок» (Главгосэнергонадзор России, М., 1998г.).

#### 8. Правила хранения и транспортирования

Климатические условия транспортирования должны соответствовать следующим условиям:

- температура окружающего воздуха от минус  $50^{\circ}$ C до плюс  $50^{\circ}$ C;
- относительная влажность воздуха до 98% при 25<sup>0</sup>С;
- атмосферное давление от 84,0 до 107,0 кПа (от 630 до 800 мм рт. ст.).

Прибор может транспортироваться всеми видами транспорта (в крытых вагонах, закрытых автомашинах, контейнерах) в соответствии с «Правилами перевозки грузов» (издательство «Транспорт», 1983г).

Хранение прибора должно производиться только в упаковке предприятия-изготовителя в отапливаемых помещениях при температуре воздуха от +5°C до +40<sup>0</sup>C и относительной влажности воздуха не более 80%. В помещениях для хранения не должно быть агрессивных примесей (паров кислот, щелочей), вызывающих коррозию.

#### 9. Гарантии изготовителя (поставщика)

Предприятие-изготовитель гарантирует соответствие прибора техническим условиям при соблюдении условий транспортирования, хранения, монтажа и эксплуатации.

Гарантийный срок эксплуатации прибора устанавливается 1 год, считая с даты передачи прибора в эксплуатацию.

Изготовитель в период гарантийного срока эксплуатации прибора имеет право осуществлять надзор за правильностью эксплуатации с целью повышения качества и эффективности эксплуатации.

Вышедшие из строя в течение гарантийного срока эксплуатации узлы прибора подлежат замене или ремонту силами предприятия-изготовителя за счет средств изготовителя.

Пользователь лишается права на безвозмездный ремонт в гарантийный период в случае нарушения пломб, при механических повреждениях пользователем, если устранение неисправностей прибора производилось лицом, не имеющим права выполнения ремонта и технического обслуживания.